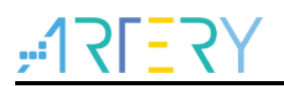

AN0022

Getting started guide for AT32F415 series

# Introduction

This user manual provides information on how to use AT32F415 MCU for project development in a quickly manner.

Applicable products :

| Part number | AT32F415xx |
|-------------|------------|
|             |            |

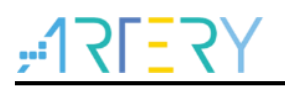

# Contents

| 1 | Dev | elopm    | ent environment                                 | 5  |
|---|-----|----------|-------------------------------------------------|----|
|   | 1.1 | Set up   | p AT32 development environment                  | 5  |
|   |     | 1.1.1    | Debug tools                                     | 5  |
|   |     | 1.1.2    | Programming tools and software                  | 5  |
|   |     | 1.1.3    | AT32 KEIL and IAR development environment       | 6  |
| 2 | Enh | anced    | functions of AT32F415                           | 7  |
|   | 2.1 | Prefet   | tch buffer                                      | 7  |
|   | 2.2 | PLL c    | lock settings                                   |    |
|   | 2.3 | PLL a    | uto step-by-step frequency switching function   | 9  |
|   | 2.4 | Encry    | ption (Read protection)                         | 10 |
|   |     | 2.4.1    | Read protection                                 | 10 |
|   |     | 2.4.2    | Write protection                                | 13 |
|   |     | 2.4.3    | Security library (sLib)                         | 16 |
|   | 2.5 | Set th   | ne system memory as an extended main memory     | 17 |
| 3 | Hov | v to dis | stinguish AT and other ICs                      | 20 |
| 4 | FAG | ls duri  | ng download and compiling                       | 21 |
|   | 4.1 | Error    | occurred during the downloading                 | 21 |
|   |     | 4.1.1    | Error: Flash Download failed – "Cortex-M4"      | 21 |
|   |     | 4.1.2    | ISP serial interface gets stuck during download | 22 |
|   |     | 4.1.3    | AT32 resume download                            | 22 |
| 5 | Rev | ision h  | nistory                                         | 23 |

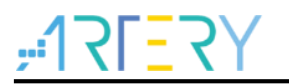

# List of tables

| Table 1 | Document revision | history | . 23 |
|---------|-------------------|---------|------|
|---------|-------------------|---------|------|

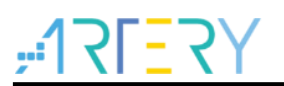

# List of figures

| Figure 1. AT-Link                                            | 5  |
|--------------------------------------------------------------|----|
| Figure 2. Keil Debug option                                  | 6  |
| Figure 3. Keil Utilities option                              | 6  |
| Figure 4. Select CMSIS_DAP in the IAR_Debugger               | 6  |
| Figure 5. ICP enable read protection                         | 10 |
| Figure 6. ICP disable read protection                        | 10 |
| Figure 7. ISP enable read protection                         | 11 |
| Figure 8. ISP disable read protection                        | 11 |
| Figure 9. ISP Multi-Port Programmer enable read protection   | 12 |
| Figure 10. ISP Multi-Port Programmer disable read protection | 12 |
| Figure 11. ICP pgrammer enable read protection               | 13 |
| Figure 12. ICP pgrammer disable read protection              | 13 |
| Figure 13. ISP pgrammer enable read protection               | 14 |
| Figure 14. ISP programmer disable read protection            | 14 |
| Figure 15. ISP Multi-Port programmer enable read protection  | 15 |
| Figure 16. ISP Multi-Port programmer disable read protection | 15 |
| Figure 17. System memory AP mode                             | 17 |
| Figure 18. Flash information window                          | 17 |
| Figure 19. How to generate offline project                   | 18 |
| Figure 20. How to save offline project                       | 19 |
| Figure 21. Activate offline project                          | 19 |
| Figure 22. Flash Download failed – "Cortex- 4"               | 21 |

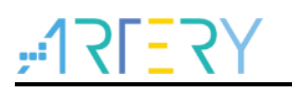

# 1 Development environment

MCU resources download address:

■ Visit Artery website: <u>http://www.arterytek.com</u>

# 1.1 Set up AT32 development environment

### 1.1.1 Debug tools

At present, AT32F415 evaluation board is equipped with AT-Link/J-Link. The following picture is for AT-START-F415 (right) with AT-Link-EZ (left).

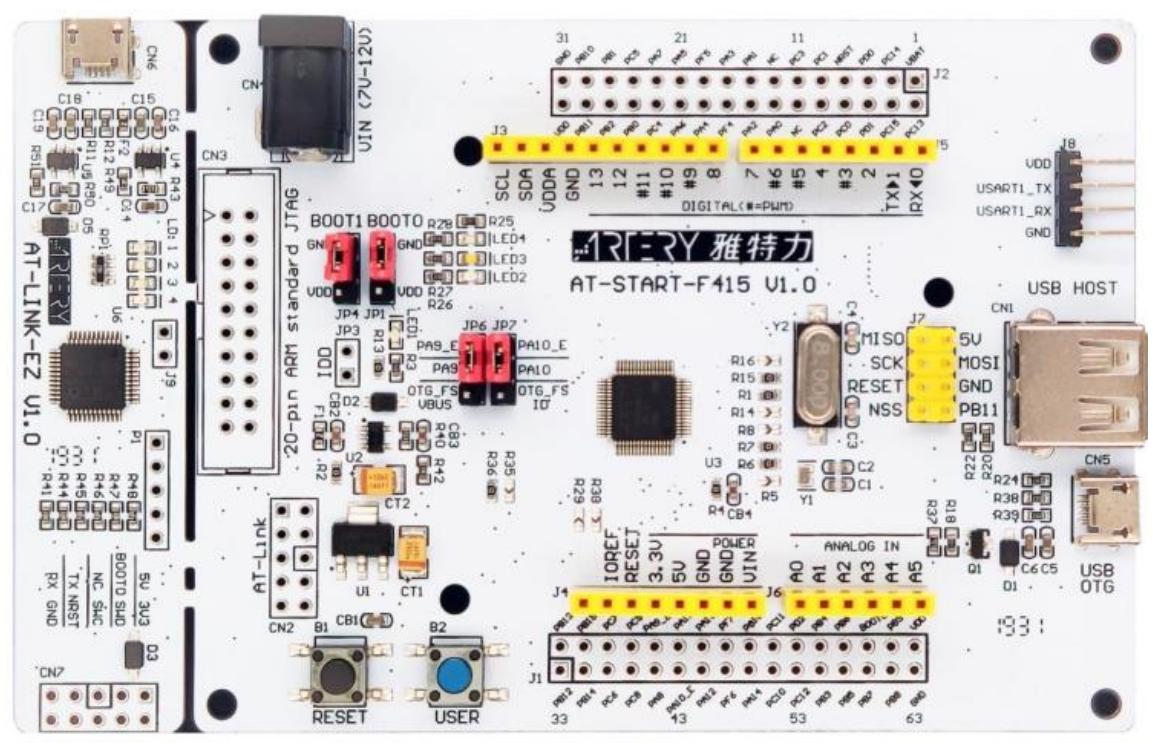

Figure 1. AT-Link

# 1.1.2 Programming tools and software

AT programming tools and software: AT\_Link, ICP/ISP. Third-party programming tools:

- Xuanwei: <u>https://xuanweikeji.taobao.com</u>
- Maxwiz: <u>www.maxwiz.com.cn</u>
- ZLG: <u>http://tools.zlg.cn/tools</u>
- Amo:http://www.amomcu.cn

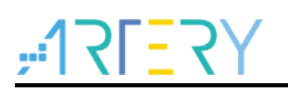

### 1.1.3 AT32 KEIL and IAR development environment

For Keil compiling system, it is recommended to use Keil 4.74, 5.13 or above.
 When using AT-Link in Keil environment, select "CMSIS-DAP debugger "in "Debug".

|                                           | Figure    | 2. Keil D          | )ebug      | option    |   |          |   |
|-------------------------------------------|-----------|--------------------|------------|-----------|---|----------|---|
| Device   Target   Output   Listing   User | C/C++   A | sm Linker          | Debug      | Vtilities |   |          |   |
| C Use Simulator with restrictions         | Settings  | € <u>U</u> se: CMS | IS-DAP Del | bugger    | • | Settings |   |
| Limit Speed to Real-Time                  |           |                    |            |           |   |          | l |

In "Utilities", first untick the box "Use Debug Driver" and then tick it again.

 Device Target Output Listing User
 C/C++
 Asm
 Linker
 Debug
 Vtilities

 Configure Rash Menu Command
 Image: Compare the second second

② For IAR compiling system, it is recommended to use IAR 7.0, IAR 6.1 or above.
 When using AT-Link-EZ in IAR environment, select "CMSIS-DAP" in "Debugger".

Figure 4. Select CMSIS\_DAP in the IAR\_Debugger

| C/C++ Compiler                                    | Setup           | Download | Images | Extra Options           | Multicore | Plugins |  |
|---------------------------------------------------|-----------------|----------|--------|-------------------------|-----------|---------|--|
| Output Converter<br>Custom Build<br>Build Actions | Driver<br>CMSI  | S DAP    | ~      | <u> R</u> un to<br>main |           |         |  |
| Debugger<br>Simulator                             | - S <u>e</u> tu | p macros |        |                         |           |         |  |

③ BSP and PACK

For detailed operation on BSP and PACK, please refer to *BSP and Pack application note* available in the BSP folder.

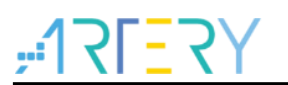

# 2 Enhanced functions of AT32F415

# 2.1 Prefetch buffer

Thanks to the prefetch buffer, faster CPU execution is possible as the CPU fetches one word at a time with the next word readily available in the prefetch buffer. The prefetch controller decides whether to access the Flash memory according to the available space in the prefetch buffer. The Prefetch controller starts a read operation when there is at least one free space.

Different latency should be set for different SYSCLK by setting the bit2~0 in the FLASH\_ACR register.

LATENCY: Latency

These bits represent the ratio of the SYSCLK period to the Flash access time.

000: Zero wait state, if 0 <SYSCLK≤ 32 MHz

001: One wait state, if 32 <SYSCLK≤ 64 MHz

010: TWO wait states, if 64 <SYSCLK≤ 96 MHz

011: Three wait states, if 96 <SYSCLK≤ 128 MHz

100: Four wait states, if 128 <SYSCLK≤ 150 MHz

The following bond font is added in the system frequency configuration function of AT. For others, find the same location to do the same settings.

```
static void SetSysClockTo72M(void)
    ...
    ...
   if (HSEStatus == (uint32_t)0x01)
    #if defined (AT32F415xx)
    /* Enable Prefetch Buffer */
   FLASH->ACR /= FLASH_ACR_PRFTBE;
                                                              //Enable the prefetch buffer
   /* Flash 1 wait state */
  FLASH->ACR &= (uint32_t)((uint32_t)~FLASH_ACR_LATENCY);
FLASH->ACR |= (uint32_t)FLASH_ACR_LATENCY_2;
                                                           //Two wait states
#endif
...
•••
}
• • •
• • •
}
```

Note: The prefetch buffer must be kept on when using a prescaler different from 1 on the AHB clock.

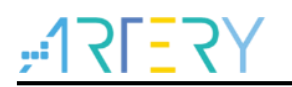

# 2.2 PLL clock settings

There are two ways to configure the PLL of AT32F415 series: RCC\_CFG and RCC\_PLL. Use the RCC\_PLL configuration to configure more PLL clock frequency with the formula: PLL output clock= PLL reference input clock x PLL\_NS / (PLL\_MS x PLL\_FR).

PLL reference input clock: set to the same parameters as the actual HSE or HSI by PLL\_FREF PLL\_NS: 31~500 PLL\_MS: 1~15 PLL\_FR: set by PLL\_FR

The following bond font is added in the AT library system frequency configuration function, such as void SetSysClockTo150M (void), HSE=8 MHz.

*Note:* When using RCC\_PLL, 500MHz <= PLL reference input clock x PLL\_NS/PLL\_MS <= 1000MHz must be met.

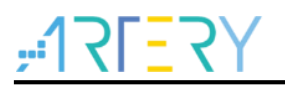

# 2.3 PLL auto step-by-step frequency switching function

When the PLL embedded in the AT32F415 series is greater than 108 MHz, the auto step-by-step frequency switching function should be operated. The following bond font is added in the system frequency configuration function of AT library, such as void SetSysClockTo150M (void). For others, find the same location to do the same settings.

```
static void SetSysClockTo150M(void)
{
  if (HSEStatus == (uint32_t)0x01)
  {
...
    /* Wait till PLL is ready */
    while((RCC->CTRL & RCC_CTRL_PLLSTBL) == 0)
    }
#if defined (AT32F413xx) || defined (AT32F415xx)
    RCC_StepModeCmd(ENABLE);
                                       // enable the auto step-by-step frequency switching function
#endif
    /* Select PLL as system clock source */
    RCC->CFG &= (uint32_t)((uint32_t)~(RCC_CFG_SYSCLKSEL));
    RCC->CFG |= (uint32_t)RCC_CFG_SYSCLKSEL_PLL;
    /* Wait till PLL is used as system clock source */
    while ((RCC->CFG & (uint32_t)RCC_CFG_SYSCLKSTS) != RCC_CFG_SYSCLKSTS_PLL)
    {
#if defined (AT32F413xx) || defined (AT32F415xx)
    RCC_StepModeCmd(DISABLE);
                                     //disable the auto step-by-step frequency switching function
#endif
  }
}
```

Note: If the auto step-by-step frequency switching feature is enabled, it must be disabled after the clock is switched, and enable and disable must be paired.

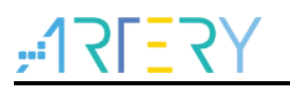

# 2.4 Encryption (Read protection)

### 2.4.1 Read protection

Read protection, commonly referred to as "encryption", acts on the entire Flash storage area. Once the read protection is set in the Flash, the embedded Flash storage area can only be read through the normal execution of the program instead of JTAG or SWD. When the read protection is disabled using ISP/ICP tool, the chip will erase the Flash.

ISP/ICP tool can be used to enable/disable read protection as follows:

### ICP tool

Read protection: "Target"---"read protection"---"enable protection"

| 4 | C Artery  | / ICP Program            | nmer_V2             | .4.00        |                  |        |                             |              |         | _     |            | ×        |       |           |      |
|---|-----------|--------------------------|---------------------|--------------|------------------|--------|-----------------------------|--------------|---------|-------|------------|----------|-------|-----------|------|
|   | File      | J-Link settin            | gs AT               | -Link setti  | ings             | Target | Language                    | Help         |         |       |            |          |       |           |      |
|   | Discourse | Part                     | Numbe               | er: AT32     | F415F            | Ma     | ss erase                    |              | 1       | 2     | Ξ.         | $\sim$   |       |           |      |
|   | AT-Lin    | AT-                      | Link-EZ<br>Link SN: | FW<br>EFDC41 | V Vers<br>15101( | Eras   | se main flash<br>se sectors |              | H H     | : 4   | - `<br>;;  | 、<br>カ   |       |           |      |
|   |           | s                        | РΙΜ                 | FLA          | SH_DA            | Opt    | tion Bytes                  |              | _ [     |       | • <u> </u> |          |       |           |      |
|   |           | Туре                     | GD25Q               | 127C         | 16N              | Red    | iu protection               |              |         | En    | able ci    | ommon    | read  | protecti  | ion  |
|   | Memo      | ory read sett            | nas                 |              |                  | sLib   | o status                    |              | _       | Die   | able a     | uvance   | ureau | i protect | lion |
|   |           |                          | -                   | Deed at      | - 0              | Sys    | tem memory                  | AP mode      | -       |       |            |          |       |           |      |
|   | Addre     | ss 0x 08000              | 000                 | Kead siz     | ze Ux            | Dov    | wnLoad                      |              |         | F     | Read       |          |       |           |      |
|   | File in   | fo                       |                     |              |                  | Flas   | sh CRC                      |              |         |       |            |          |       |           |      |
|   | No.<br>1  | File name<br>Project_L0. | hex                 | 1            | File siz<br>9480 | Deb    | bug                         | 10,0001000-0 | 0000017 | 57,08 | Ad<br>Dele | d<br>ete |       |           |      |
| L |           |                          |                     |              |                  |        |                             |              |         |       |            |          |       |           |      |

Figure 5. ICP enable read protection

Disable read protection: "Target"----"read protection"----"disable read protection"

Figure 6. ICP disable read protection

| ₩ Artery ICP Programmer_V2.4.00                                                                    |                                                                 | – 🗆 X                         |
|----------------------------------------------------------------------------------------------------|-----------------------------------------------------------------|-------------------------------|
| File J-Link settings AT-Link settings                                                              | Target Language Help                                            |                               |
| Disconnect<br>AT-Link V<br>Part Number: AT32F415F<br>AT-Link-EZ FW Vers<br>AT-Link SN: EFDC4151010 | Mass erase<br>Erase main flash<br>Erase sectors<br>Option Bytes | 17FE7Y<br>催特力                 |
| SPIM FLASH_DA<br>Type GD25Q127C 16M                                                                | Read protection                                                 | Enable common read protection |
| Memory read settings                                                                               | System memory AP mode                                           | Disable                       |
| Address 0x 08000000 Read size 0x                                                                   | DownLoad                                                        | Read                          |
| File info                                                                                          | Flash CRC                                                       |                               |
| No.         File name         File siz           1         Project_L0.hex         9480             | Debug                                                           | ol1757,08 Delete              |

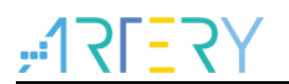

Artery ISP Programmer tool

Read protection: "*enable/disable protection*"---"*enable---read protection*"---"*Next*"---" Yes", and the program is encrypted.

Figure 7. ISP enable read protection

| Erase                                       | ● All ○ Selec                                                                                                    | tion                            | 🔿 Edit Opti                                                                                                    | ion Byt                            |
|---------------------------------------------|----------------------------------------------------------------------------------------------------|---------------------------------|----------------------------------------------------------------------------------------------------|------------------------------------|
| Downlo                                      | ad to device                                                                                                    |                                 | 🔿 Disable s                                                                                                    | 5Lib                               |
| sLib                                        | Status: DISABLE                                                                                                    | Start page                      |                                                                                                    |                                    |
| Remai                                       | ning usage times: 256                                                                                                 | DATA start pa                   | ge                                                                                                    |                                    |
| Passw                                       | ord Ox                                                                                                    | End page                        |                                                                                                    |                                    |
| No.                                         | File Name                                                                                                    | <b>z</b> 11. c1                 | 111 p (p)                                                                                                    |                                    |
| Erase<br>Opt                                | optio<br>rimize<br>te us                                                                                              | u sure to enable the rea        | Address Range(UX)                                                                                                    | Delet<br>wnload<br>ram             |
| Erase<br>Opt<br>Wri<br>Addr<br>App<br>End   | Optio<br>optio<br>inire<br>ite us<br>ess O<br>obly Option Bytes<br>able Read Protection aft                           | u sure to enable the rea        | Address Range(Ux)                                                                                                    | Delet:<br>wnload<br>ram<br>0000001 |
| Erase<br>Opt<br>Wri<br>Addr<br>App<br>End   | Confirm<br>optio<br>imize<br>ite us<br>ess O<br>oly Option Bytes<br>hble Read Protection aft<br>from device           | u sure to enable the rea<br>Yes | Address Range(Ux)<br>Address Range(Ux)<br>Address Range | Delet<br>wnload<br>ram<br>0000001  |
| Erase<br>Opt<br>Wri<br>Addr<br>End<br>pload | optio<br>inize<br>ite us<br>ess 0<br>obly Option Bytes<br>able Read Protection aft<br>from device<br>re CRC Page fill | rile Size                       | Address Range(Ux)<br>Address Range(Ux)<br>Address Range | Delet<br>wnload<br>ram<br>0000001  |

Disable read protection: "*enable/disable protection*"---"*disable-read protection*"---"*Next*"— "Yes", and then the Flash can be unencrypted.

|                                       | SP Programmer_V1.5.30                                                                                                    |                                              | -                                                                                    |                                                                                                    |
|---------------------------------------|----------------------------------------------------------------------------------------------------|----------------------------------------------|--------------------------------------------------------------------------------------|----------------------------------------------------------------------------------------------------|
|                                       | , <u>1715</u>                                                                                                    | <mark>マ</mark> Y 雅                           | 特力                                                                                   |                                                                                                    |
| ) Erase<br>Downlo                     | <ul> <li>All</li> <li>Selecti</li> <li>ad to device</li> </ul>                                                                                                | on                                           | ○ Edit O<br>○ Disabl                                                                 | ption Byte:<br>e sLib                                                                                                    |
| sLib<br>Remai<br>Passw                | Status: DISABLE<br>ning usage times: 256<br>ord Ox                                                                                                    | Start page<br>DATA start p<br>End page       | ago                                                                                  |                                                                                                    |
| No.                                   | File Name                                                                                                    | File Size                                    | Address Range(Ox)                                                                    | Add                                                                                                    |
| Ex                                    | The flash memory                                                                                                    | will be mass erased                          | and all contents will b                                                              | be a                                                                                                    |
| Er<br>A                               | The flash memory<br>lost ,Are you sure                                                                                                    | will be mass erased<br>to disable the read   | and all contents will b<br>protection?<br>Yes No                                     | be in the second second se |
| Er<br>A                               | The flash memory<br>lost ,Are you sure                                                                                                    | will be mass erased<br>to disable the read   | and all contents will b<br>protection?<br>Yes No                                     |                                                                                                    |
| Er<br>A<br>Dupload                    | The flash memory<br>lost Are you sure     balk Read Protection after     from device     rec EC     Page fill                                                 | vill be mass erased<br>to disable the read   | and all contents will b<br>protection?<br>Yes No                                     | De la la la la la la la la la la la la la                                                                                                    |
| Er<br>A<br>Upload<br>Firmwan<br>Flash | The flash memory<br>lost Are you sure<br>ble Read Protection after<br>from device     re CBC Page fill     CEC Start page page0—<br>(Disable protection IDIS) | vill be mass erased<br>to disable the read p | and all contents will b<br>protection?<br>Yes No<br>nd page page0—02600<br>testion V |                                                                                                    |

Figure 8. ISP disable read protection

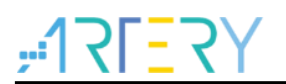

Artery ISP Multi-Port Programmer

Read protection: "*enable/disable protection*"---"*enable-read protection*"---click on "Begin", and then the program is encrypted.

| F      | Figure 9                         | . ISP Multi-                               | Port P        | rograr                       | nmer ena         | able re        | ad pi         | ot<br>× |
|--------|----------------------------------|--------------------------------------------|---------------|------------------------------|------------------|----------------|---------------|---------|
|        | , ioi maia ron                   | <u>ا</u> ۲۲.                               | <b>2</b> 7    | 雅                            | 特力               |                |               | ~       |
| ,<br>1 | e: English<br>Port name<br>COM10 | Port type: UART Device AT32F403AVGT7_1024K | ~<br>Progress |                              | Refre:<br>Status | sh(F5)         | Select all    |         |
|        |                                  |                                            |               |                              |                  |                |               |         |
|        |                                  |                                            |               |                              |                  |                |               | >       |
| owi    | nload files                      |                                            |               |                              | Begin(F          | 2) Can         | icel(Esc)     |         |
| No.    | File name                        |                                            |               | File size                    | Address range(Ox | )              | Add<br>Delete |         |
| tior   | bytes file:                      |                                            |               |                              |                  | Open           | Edit          |         |
| per    | ation Downlo                     | ad Settings UART Set                       | tings SPIM    | Settings                     |                  |                |               | 7       |
| () M   | ass erase                        | O Page erase                               |               | 🔿 Download                   | APP 🔿 Down       | load option by | ytes file     |         |
| ) f    | irmware CRC                      | ● Enable/Disable                           | protection    | ENABLE                       | Read Protection  | n              | <b>~</b>      |         |
| O D    | isable sLib                      | 0x                                         | ⊖ Flash C     | RC<br>Start page<br>End page | 2                | ×<br>×         |               |         |
| Proje  | ct file setting                  |                                            |               |                              |                  |                |               |         |
| Proje  | ct info:                         |                                            |               | Open proje                   | ct Save projec   | t Pro          | ject mode     |         |

Disable read protection: "*enable/disable protection*"--- "*disable-read protection*"—click on "*Begin*", then the Flash is unencrypted. The read protection cannot be disabled by the erase operation.

| Artery ISP Multi-Port                                                                                                    |                                                          |                                |                                                        |                                |              |
|----------------------------------------------------------------------------------------------------|----------------------------------------------------------|--------------------------------|--------------------------------------------------------|--------------------------------|--------------|
|                                                                                                    | Programmer_ V1.4.00                                      |                                |                                                        |                                | - 🗆 🗙        |
|                                                                                                    | ا۲۲ ا                                                    | ESA.                           | 雅特                                                     | 寺力                             |              |
| anguage: English                                                                                                    | ✓ Port type: UART                                        | $\sim$                         |                                                        | Refresh(F5)                    | 🖌 Select all |
| No. Port name                                                                                                    | Device                                                   | Progress                       |                                                        | Status                         |              |
| 1 COM10                                                                                                    | AT32F403AVGT7_1024K                                      |                                |                                                        |                                |              |
|                                                                                                    |                                                          |                                |                                                        |                                |              |
|                                                                                                    |                                                          |                                |                                                        |                                |              |
| <                                                                                                    |                                                          |                                |                                                        |                                | >            |
|                                                                                                    |                                                          |                                |                                                        | Begin(F2)                      | Cancel(Esc)  |
| Download files                                                                                                    |                                                          |                                |                                                        |                                |              |
| No. File name                                                                                                    |                                                          | Fi                             | le size                                                | Address range(Ox)              | Add          |
|                                                                                                    |                                                          |                                |                                                        |                                | Delete       |
|                                                                                                    |                                                          |                                |                                                        |                                |              |
|                                                                                                    |                                                          |                                |                                                        |                                |              |
| Option bytes file:                                                                                                    |                                                          |                                |                                                        | Op                             | en Edit      |
| Option bytes file:                                                                                                    |                                                          |                                |                                                        | 0p                             | en Edit      |
| Option bytes file:                                                                                                    | ad Settings UART Se                                      | ttings SPIM Set                | tings                                                  | 0p                             | en Edit      |
| Option bytes file:                                                                                                    | ad Settings UART Se                                      | ttings SPIM Set                | tings                                                  |                                | en Edit      |
| Option bytes file:<br>Operation Downlos<br>Mass erase                                                                                | ad Settings UART Se                                      | ttings SPIM Set                | tings<br>Download A                                    | Op<br>PP O Download o          | en Edit      |
| Option bytes file:<br>Operation Downlos<br>Mazz eraze<br>O Firmware CRC                                                              | ad Settings UART Se<br>O Page erase<br>I Enable/Disabl   | ttings SPIM Set                | tings<br>Download A<br>SABLE                           | PP Download of Read Protection | n Edit       |
| Option bytes file:<br>Operation Downlow<br>Mass erase<br>O Firmware CRC<br>O Disable sLib                                            | ad Settings UART Se<br>O Page erase<br>The Baable/Disabl | e protection DI                | tings<br>Download A<br>SABLE                           | PP Download of Read Protection | en Edit      |
| Option bytes file:<br>Operation Downlos<br>Mass erase<br>O Firmware CBC<br>O Disable sLib<br>Disable password                        | ad Settings UART Se<br>O Page erase<br>Table/Disable     | e protection DI<br>O Flash CRC | tings<br>Download A<br>SABLE<br>Start page<br>End page | FF O Download of               | en Edit      |
| Operation Downlos<br>Operation Downlos<br>Office erase<br>O Fireware CRC<br>O Bisable sLib<br>Disable passed<br>Project file setting | ad Settings UART Se                                      | e protection M<br>O Flesh CRC  | tings<br>Download A<br>SABLE<br>Start page<br>End page | FF O Dornload c                | en Edit      |

### Figure 10. ISP Multi-Port Programmer disable read protection

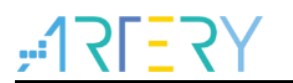

## 2.4.2 Write protection

Write protection acts on the whole Flash storage area or some pages. Once the write protection is set in the Flash, the embedded Flash storage area cannot be written in any way. ISP/ICP tools can be used to enable/disable the write protection.

### ① Artery ICP Programmer tool

Enable write protection: click "*Target*"---"*Write protection option byte*"----Select the pages to be protected----"*Apply to device*"

| File J-Link     | settings AT-Li  | ink settings  | Targ      | et Li  | angua  | ge ⊦     | lelp |        |    |   |              |
|-----------------|-----------------|---------------|-----------|--------|--------|----------|------|--------|----|---|--------------|
| Disconnect      | Part Number:    | AT32F415      | RCT7-     | 7 F    | lashSi | ze: 25   | 6KB  |        | 17 | E | 7Y           |
|                 | AT LINK         | Photo Annalia |           |        |        |          |      |        |    |   |              |
| T-Link          | Option Bytes    |               |           |        |        |          |      |        |    |   |              |
|                 | Read protectio  | n option byt  |           |        |        |          |      |        |    |   |              |
|                 | RDP A5          | Disable       |           | ~      |        |          |      |        |    |   |              |
|                 |                 |               |           |        |        |          |      |        |    |   |              |
| Memory re       | User option by  | tes           |           |        |        |          |      |        |    |   |              |
| Address 0x      | USER FF         | wdg_sw        | nRs       | T_STOP | ⊠ n    | RST_STC  | BY   |        |    |   |              |
|                 |                 |               |           |        |        |          |      |        |    |   |              |
| File info       | Write protectio | n option byt  | 95        |        |        |          |      |        |    |   |              |
| No. File        | Name            | Start addres  | s End     | addres | s Si   | ze       |      | w      | ^  |   | WDD0 F0      |
|                 | page0           | 0x8000000     | 0x8       | 0007FF | 0:     | (800(2K) |      | N      |    |   | 10 19        |
|                 | page1           | 0x8000800     | 0x8       | 000FFF | 0:     | <800(2K) |      | N      |    |   | WRP1 FF      |
|                 | page2           | 0x8001000     | 0x8       | 0017FF | 0:     | <800(2K) |      | Y      |    |   | WRP2 FF      |
|                 | i page3         | 0x8001800     | 0x8       | 001FFF | 0:     | <800(2K) |      | Y<br>V |    |   | WRP3 FF      |
|                 | Dages           | 0x8002800     | 0x8       | 002766 | 0      | (800(2K) |      | v      |    |   |              |
| Flash info      |                 | 0-9002000     | <u>~-</u> | 002755 | ~      |          |      | **     | ~  |   | Select all   |
|                 | Data option by  | tes           |           |        |        |          |      |        |    |   |              |
|                 | Date            | 0             | 1         | 2      | 3      | 4        | 5    | 6      | 7  | ^ | Clear        |
|                 | Data 07 (0x)    | FF            | FF        | FF     | FF     | FF       | FF   | FF     | FF |   |              |
|                 | Data 815 (0x    | ) FF          | FF        | FF     | FF     | FF       | FF   | FF     | FF |   |              |
|                 | Data 1623 (0    | x) FF         | FF        | FF     | FF     | FF       | FF   | FF     | FF |   | Load file    |
|                 | Data 2431 (0    | x) FF         | FF        | FF     | FF     | FF       | FF   | FF     | FF |   | Save to file |
|                 |                 |               |           |        |        |          |      |        |    |   |              |
|                 |                 |               |           |        |        |          |      |        |    |   |              |
| 10:29:26 : AT-  |                 |               |           |        |        |          |      |        |    |   |              |
| 10:29:27 · Part |                 |               |           |        |        |          |      |        |    |   |              |
| 10:29:27 : Tarç |                 |               |           |        |        |          |      |        |    |   |              |
|                 |                 |               |           |        |        |          |      |        |    |   |              |

## Figure 11. ICP pgrammer enable read protection

Disable write protection: click "*Target*"---"*Write protection option byte*"----Select the pages to be canceled ---"*Apply to device*". The write protection cannot be disabled by the erase operation.

| le J-Li     | nk settings 🛛 A | T-Link settir | ngs T  | Farget | Lar    | nguage | H H    | elp |          |     |    |            |        |
|-------------|-----------------|---------------|--------|--------|--------|--------|--------|-----|----------|-----|----|------------|--------|
| isconnec    | Part Numb       | er: AT32F     | 415RC  | T7-7   | Fla    | shSizo | : 256  | КВ  | <b>,</b> | 17  | ΓΞ | <b>Z</b> Y | r      |
| . the la    | 57 Option Byt   | es            |        |        | -      |        |        |     |          |     |    |            |        |
| -LINK       |                 |               |        |        |        |        |        |     |          |     |    |            |        |
|             | Read prote      | ction option  | bytes  |        |        |        |        |     |          |     |    |            |        |
|             | RDP AS          | Disable       |        |        | $\sim$ |        |        |     |          |     |    |            |        |
|             | Urer optio      | buter         |        |        |        |        |        |     |          |     |    |            |        |
| iemory r    | • •••• • • •    |               |        |        |        |        |        |     |          |     |    |            |        |
| ddress 0    | USER FF         | WDG_S         | sw 🖂   | nRST_S | STOP   | nRS n  | T_STDE | 8¥  |          |     |    |            |        |
| ilo info    |                 |               |        |        |        |        |        |     |          |     |    |            |        |
|             | write prote     | ction option  | bytes  |        |        |        |        | _   |          |     |    |            |        |
| INO. FI     | e Name          | Start ad      | ldress | End a  | ddress | Size   |        |     | w        | ^   |    | WRP0       | FF     |
|             | page0           | 0x80000       | 000    | 0x800  | 07FF   | 0x8    | 00(2K) |     | N        | - 1 |    | WRP1       | FF     |
|             | page1           | 0x80008       | 300    | 0x800  | OFFF   | 0x8    | 00(2K) |     | N        |     |    |            |        |
|             | page2           | 0x80010       | 300    | 0x800  | 1666   | 0x8    | DO(2K) |     | N        |     |    | WKP2       |        |
| _           | page3           | 0x80020       | 000    | 0x800  | 27FF   | 0x8    | 00(2K) |     | N        |     |    | WRP3       | FF     |
|             | page5           | 0x80028       | 300    | 0x800  | 2FFF   | 0x8    | 00(2K) |     | N        |     |    |            |        |
| ash info    |                 | 000020        | 200    | 0000   | 2765   | 0.0    | 00(20) |     | NI .     | ~   |    | Selec      | rt all |
| _           | Data option     | n bytes       |        |        |        |        |        |     |          |     |    |            |        |
|             | Date            |               | 0      | 1      | 2      | 3      | 4      | 5   | 6        | 7   | ^  | Cle        | ar     |
|             | Data 07         | (0x)          | FF F   | FF     | FF     | FF     | FF     | FF  | FF       | FF  |    |            |        |
|             | Data 81         | i (0x)        | FF F   | F      | FF     | FF     | FF     | FF  | FF       | FF  |    |            |        |
|             | Data 16         | !3 (0x)       | FF F   | FF     | FF     | FF     | FF     | FF  | FF       | FF  |    | Load       | file   |
|             | Data 24         | 1 (0x)        | FF F   | F      | FF     | FF     | FF     | FF  | FF       | FF  | ~  | Save t     | o file |
|             |                 |               |        |        |        |        |        |     |          |     |    |            |        |
|             |                 |               |        |        |        |        |        |     |          |     |    |            |        |
| 29:26 : AT  | -               |               |        |        |        |        |        |     |          |     |    |            |        |
| 20-27 · Da  |                 |               |        |        |        |        |        |     |          |     |    |            |        |
| :29:27 : Pa | 2               |               |        |        |        |        |        |     |          |     |    |            |        |
|             |                 |               |        |        |        |        |        |     |          |     |    |            |        |
|             |                 |               |        | 1      |        |        |        |     |          |     |    |            |        |

### Figure 12. ICP pgrammer disable read protection

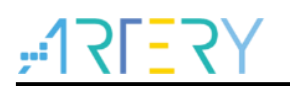

2 Artery ISP Programmer tool

Enable write protection: check "*Enable/Disable protection*"---Select "*Enable*"--- "*Write protection*"----Select the pages to be protected---Click "*OK*"---Click "*Next*"---"Yes".

| Nume         Start address         End address         Size         R         W           Page0         0x0000000         0x0000077F         0x0000280         N         N           Page1         0x0000000         0x0000077F         0x0000280         N         N           Page2         0x0000000         0x0000017FF         0x0000280         N         N           Page3         0x000001000         0x000017FF         0x0000280         N         N           Page4         0x0000000         0x000017FF         0x0000280         N         N           Page4         0x000002000         0x000027FF         0x0000280         N         N           Page5         0x00002800         0x000027FF         0x0000280         N         N           Page5         0x00002800         0x000027FF         0x0000280         N         N           Page6         0x0000000         0x000027FF         0x0000280         N         N           Page7         0x0000000         0x000007FF         0x0000280         N         N           Page10         0x00000000         0x00007FF         0x0000280         N         N           Page12         0x00000000         0x00007FF                                                                                                    | Memory Ma | pping         |             |            |   |   | > |
|----------------------------------------------------------------------------------------------------|-----------|---------------|-------------|------------|---|---|---|
| P sge0         0x60000000         0x000007FF         0x600(2E)         N         N           P sge1         0x60000000         0x00000FFF         0x600(2E)         N         N           P sge2         0x60000000         0x00000FFF         0x600(2E)         N         N           P sge3         0x60001800         0x00001FFF         0x600(2E)         N         N           P sge4         0x60001800         0x00001FFF         0x600(2E)         N         N           P sge4         0x6000000         0x00002FFF         0x600(2E)         N         N           P sge4         0x60002000         0x00002FFF         0x600(2E)         N         N           P sge5         0x60002000         0x00002FFF         0x600(2E)         N         N           P sge6         0x60004000         0x00002FFF         0x600(2E)         N         N           P sge6         0x60004000         0x00007FF         0x600(2E)         N         N           P sge6         0x60006000         0x00007FF         0x600(2E)         N         N           P sge10         0x60006000         0x00007FF         0x600(2E)         N         N           P sge14         0x60007000         0x00                                                                                                    | Name      | Start address | End address | Size       | R | W | ^ |
| Paral         0x0000000         0x00000FFF         0x0000(2K)         N         N           Paral         0x00001000         0x000017FF         0x0000(2K)         N         N           Paral         0x00001000         0x000017FF         0x0000(2K)         N         N           Paral         0x00001000         0x000027FF         0x000(2K)         N         N           Paral         0x00000000         0x000027FF         0x000(2K)         N         N           Paral         0x0000000         0x000037FF         0x000(2K)         N         N           Paral         0x00003000         0x000037FF         0x000(2K)         N         N           Paral         0x00003000         0x000037FF         0x000(2K)         N         N           Paral         0x00003000         0x000037FF         0x000(2K)         N         N           Paral         0x00004000         0x00007FF         0x000(2K)         N         N           Paral         0x00005800         0x00005FFF         0x000(2K)         N         N           Paral         0x0000000         0x00007FF         0x000(2K)         N         N           Paral         0x00000000         0x00007FF                                                                                                    | Page0     | 0x0800000     | 0x080007FF  | 0x800 (2K) | N | N |   |
| P sec2         0x08001000         0x080017FF         0x800(2E)         N         N           P sec3         0x08001800         0x080017FF         0x800(2E)         N         N           P sec4         0x08001800         0x080017FF         0x800(2E)         N         N           P sec4         0x0800200         0x080027FF         0x800(2E)         N         N           P sec4         0x08002000         0x080027FF         0x800(2E)         N         N           P sec4         0x08002000         0x080037FF         0x800(2E)         N         N           P sec4         0x0800300         0x080037FF         0x800(2E)         N         N           P sec4         0x08000000         0x080047FF         0x800(2E)         N         N           P sec4         0x08000500         0x080047FF         0x800(2E)         N         N           P sec10         0x08000500         0x080067FF         0x800(2E)         N         N           P sec12         0x08000600         0x080067FF         0x800(2E)         N         N           P sec14         0x080007000         0x080077FF         0x800(2E)         N         N           P sec16         0x0800000                                                                                                    | Page1     | 0x08000800    | 0x08000FFF  | 0x800(2K)  | N | N |   |
| P sgc3         0:00001800         0:00001FFF         0:8000(2E)         N         N           P sgc4         0:00000200         0:00002FFF         0:8000(2E)         N         N           P sgc5         0:00002000         0:000027FF         0:8000(2E)         N         N           P sgc5         0:00002000         0:000027FF         0:8000(2E)         N         N           P sgc6         0:00002000         0:000037FF         0:8000(2E)         N         N           P sgc7         0:0800020FF         0:8000(2E)         N         N           P sgc8         0:080004000         0:000047FF         0:8000(2E)         N         N           P sgc9         0:080004000         0:00007FF         0:8000(2E)         N         N           P sgc10         0:080005000         0:00005FFF         0:8000(2E)         N         N           P sgc11         0:080005000         0:00005FFF         0:8000(2E)         N         N           P sgc13         0:000005000         0:00000FFF         0:8000(2E)         N         N           P sgc14         0:00000700         0:00006FFF         0:8000(2E)         N         N           P sgc16         0:00000000         0:000006                                                                                                    | ✓ Page2   | 0x08001000    | 0x080017FF  | 0x800(2K)  | N | N |   |
| P see4         0x00002707         0x00002777         0x000027777         0x00002777         0x0000277 | ✓ Page3   | 0x08001800    | 0x08001FFF  | 0x800(2K)  | N | N |   |
| ▼ Page5         0x80002200         0x80002277F         0x8000(2K)         N         N           Page5         0x80002200         0x8000277F         0x800(2K)         N         N           Page7         0x80003800         0x080037F         0x800(2K)         N         N           Page7         0x80004000         0x080037F         0x800(2K)         N         N           Page8         0x80004000         0x080047F         0x800(2K)         N         N           Page9         0x8000500         0x080047F         0x800(2K)         N         N           Page9         0x8000500         0x080057F         0x800(2K)         N         N           Page10         0x8000500         0x080057F         0x800(2K)         N         N           Page12         0x8000600         0x080057F         0x800(2K)         N         N           Page14         0x80007000         0x080077F         0x800(2K)         N         N           Page14         0x80007800         0x080077F         0x800(2K)         N         N           Page17         0x8000800         0x080087FF         0x800(2K)         N         N           Page17         0x8000800         0x080087FF                                                                                                    | ✓ Page4   | 0x08002000    | 0x080027FF  | 0x800(2K)  | N | N |   |
| Figs         One0003000         0x000377F         Ox0000(2E)         N         N           Page7         0x0003000         0x0000377F         0x000(2E)         N         N           Page8         0x00003000         0x0000377F         0x000(2E)         N         N           Page8         0x00004000         0x0000477F         0x000(2E)         N         N           Page9         0x00004000         0x0000477F         0x000(2E)         N         N           Page10         0x00005000         0x0000577F         0x000(2E)         N         N           Page11         0x00005000         0x0000577F         0x800(2E)         N         N           Page12         0x00006000         0x0000577F         0x800(2E)         N         N           Page13         0x0000000         0x0000577F         0x800(2E)         N         N           Page14         0x0000000         0x0000777F         0x800(2E)         N         N           Page16         0x0000000         0x000077F         0x800(2E)         N         N           Page16         0x00008000         0x0000877F         0x800(2E)         N         N           Page16         0x00008000         0x0000877F <td>🗹 Page5</td> <td>0x08002800</td> <td>0x08002FFF</td> <td>0x800(2K)</td> <td>N</td> <td>N</td> <td></td>                                                                                                    | 🗹 Page5   | 0x08002800    | 0x08002FFF  | 0x800(2K)  | N | N |   |
| Pser7         Ox60003800         00000387FF         Ox6000(2K)         N         N           Pser8         0x00004800         0x000047FF         0x000(2K)         N         N           Pser9         0x00004800         0x000047FF         0x000(2K)         N         N           Pser9         0x00004800         0x00007FF         0x000(2K)         N         N           Pser9         0x0000500         0x00007FF         0x000(2K)         N         N           Pser9         0x000000         0x00007FF         0x000(2K)         N         N           Pser9         0x0000000         0x00007FF         0x000(2K)         N         N           Pser9         0x000000         0x00007FF         0x000(2K)         N         N           Pser9         0x0000000         0x00007FF         0x000(2K)         N         N           Pser9         0x00007000         0x00007FF         0x000(2K)         N         N           Pser9         0x00007000         0x00007FF         0x000(2K)         N         N           Pser9         0x00007000         0x00007FF         0x000(2K)         N         N           Pser9         0x0000000         0x000007FF         0x0                                                                                                    | Page6     | 0x08003000    | 0x080037FF  | 0x800(2K)  | N | N |   |
| Psgs8         0x08004000         0x0800477F         0x800(2K)         N         N           Psgs9         0x08004800         0x0800477F         0x800(2K)         N         N           Psgs9         0x08004800         0x0800477F         0x800(2K)         N         N           Psgs10         0x08005800         0x0800577F         0x800(2K)         N         N           Psgs11         0x08005800         0x0800577F         0x800(2K)         N         N           Psgs13         0x08006800         0x0800777F         0x800(2K)         N         N           Psgs13         0x0800700         0x0800777F         0x800(2K)         N         N           Psgs14         0x0800700         0x0800777F         0x800(2K)         N         N           Psgs16         0x0800800         0x080077FF         0x800(2K)         N         N           Psgs17         0x0800800         0x080067FF         0x800(2K)         N         N           Psgs18         0x0800800         0x080067FF         0x800(2K)         N         N           Psgs18         0x0800800         0x080067FF         0x800(2K)         N         N                                                                                                    | Page7     | 0x08003800    | 0x08003FFF  | 0x800(2K)  | N | N |   |
| P scol         0x08004800         0x0800487F         0x800(2K)         N         N           P scol         0x0800500         0x080057F         0x800(2K)         N         N           P scol         0x0800500         0x080057F         0x800(2K)         N         N           P scol         0x0800500         0x080057F         0x800(2K)         N         N           P scol         0x0800500         0x080057F         0x800(2K)         N         N           P scol         0x08000500         0x080007FF         0x800(2K)         N         N           P scol         0x08000700         0x080077FF         0x800(2K)         N         N           P scol         0x08000700         0x080077FF         0x800(2K)         N         N           P scol         0x0800077FF         0x800(2K)         N         N         N           P scol         0x0800800         0x080087FF         0x800(2K)         N         N           P scol         0x0800800         0x080087FF         0x800(2K)         N         N           P scol         0x0800800         0x080087FF         0x800(2K)         N         N           P scol         0x0800800         0x080087FF                                                                                                    | Page8     | 0x08004000    | 0x080047FF  | 0x800(2K)  | N | N |   |
| Page10         0x08005000         0x0800577F         0x800(2K)         N         N           Page11         0x08005800         0x0800577F         0x800(2K)         N         N           Page12         0x08006800         0x0800577F         0x800(2K)         N         N           Page12         0x08006800         0x0800577F         0x800(2K)         N         N           Page13         0x08006800         0x0800577F         0x800(2K)         N         N           Page14         0x08007000         0x080077FF         0x800(2K)         N         N           Page15         0x08007000         0x080077FF         0x800(2K)         N         N           Page16         0x08008000         0x080087FF         0x800(2K)         N         N           Page17         0x08008000         0x080087FF         0x800(2K)         N         N           Page18         0x08009000         0x080097FF         0x800(2K)         N         N           Page18         0x08009000         0x080097FF         0x800(2K)         N         N                                                                                                    | Page9     | 0x08004800    | 0x08004FFF  | 0x800(2K)  | N | N |   |
| Psec11         Occ60005800         0x08005FFF         Dx800(2K)         N         N           Psec12         0x08006000         0x080067FF         0x800(2K)         N         N           Psec13         0x08006000         0x080067FF         0x800(2K)         N         N           Psec13         0x0800600         0x08007FF         0x800(2K)         N         N           Psec14         0x0800700         0x08007FFF         0x800(2K)         N         N           Psec15         0x08000         0x08007FFF         0x800(2K)         N         N           Psec16         0x0800800         0x080087FF         0x800(2K)         N         N           Psec16         0x0800800         0x080087FF         0x800(2K)         N         N           Psec17         0x0800800         0x08009FFF         0x800(2K)         N         N            0x08009000         0x08009FFF         0x800(2K)         N         N                                                                                                    | Page10    | 0x08005000    | 0x080057FF  | 0x800(2K)  | N | N |   |
| Psec12         0x00006000         0x0000677F         0x0000677F         0x0000677F         0x0000677F         0x0000677F         0x00007000         0x000077FF         0x00007000         0x000077FF         0x00007000         0x000077FF         0x00007000         0x000077FF         0x00007200         0x000077FF         0x00007200         0x000077FF         0x00007200         0x000007FF         0x00007200         0x000007FF         0x000002000         0x0000007FF         0x000002000         0x0000007FF         0x000002000         0x0000007FF         0x000002000         0x000007FF         0x000002000         0x000007FF         0x000002000         0x000007FF         0x000002000         0x000007FF         0x000002000         0x000007FF         0x000002000         0x000007FF         0x000002000         0x000007FF         0x000002000         0x00000000000000000000000000000000000                                                                                                    | Page11    | 0x08005800    | 0x08005FFF  | 0x800(2K)  | N | N |   |
| Page13         Ox60006800         Ox600687FF         Ox6000(2K)         N         N           Page14         Ox60007000         Ox600077FF         Ox600(2K)         N         N           Page15         Ox60007000         Ox600077FF         Ox600(2K)         N         N           Page15         Ox6000000         Ox600077FF         Ox600(2K)         N         N           Page16         Ox6000000         Ox600087FF         Ox600(2K)         N         N           Page17         Ox60008800         Ox600087FF         Ox600(2K)         N         N           Page18         Ox60000000         Ox600087FF         Ox600(2K)         N         N           Page18         Ox60000000         Ox600097FF         Ox600(2K)         N         N           C                                                                                                    | Page12    | 0x08006000    | 0x080067FF  | 0x800(2K)  | N | N |   |
| Psge14         0x0000700         0x000777F         0x0007020         N         N           Psge15         0x0000700         0x000077FF         0x00000200         N         N           Psge16         0x0000000         0x00007FF         0x0000200         N         N           Psge16         0x0000000         0x000087FF         0x0000200         N         N           Psge10         0x0000000         0x000007FF         0x00002000         N         N           Psge10         0x00000000         0x000097FF         0x00002000         N         N             0x0000000         0x000097FF         0x000020000000000000000000000000000000                                                                                                    | Page13    | 0x08006800    | 0x08006FFF  | 0x800(2K)  | N | N |   |
| Page15         0x80007800         0x800787FF         0x8000(2K)         N         N           Page16         0x80008000         0x080087FF         0x8000(2K)         N         N           Page16         0x8000800         0x080080FFF         0x8000(2K)         N         N           Page18         0x080009000         0x0800097FF         0x800(2K)         N         N           Page18         0x08009000         0x080097FF         0x800(2K)         N         N           <                                                                                                    | Page14    | 0x08007000    | 0x080077FF  | 0x800(2K)  | N | N |   |
| Page16         0x00000000         0x0000677F         0x0000 (2K)         N         N           Page17         0x00008000         0x000067FF         0x0000 (2K)         N         N           Page18         0x0000000         0x000007FF         0x0000 (2K)         N         N           Page18         0x00000000         0x0000000FFF         0x0000(2K)         N         N              >         >         >         >                                                                                                    | Page15    | 0x08007800    | 0x08007FFF  | 0x800(2K)  | N | N |   |
| Page17         0x08008800         0x08008FFF         0x800 (2K)         N         N           Page18         0x08009000         0x080097FF         0x800 (2K)         N         N         V           <                                                                                                    | Page16    | 0x08008000    | 0x080087FF  | 0x800(2K)  | N | N |   |
| P age18         0x06009000         0x060097FF         0x800 (2K)         N         N         √           <                                                                                                    | Page17    | 0x08008800    | 0x08008FFF  | 0x800(2K)  | N | N |   |
| < > >                                                                                                    | Page18    | 0x08009000    | 0x080097FF  | 0x800(2K)  | N | N | ~ |
|                                                                                                    | <         |               |             |            |   | ) | • |

Figure 13. ISP pgrammer enable read protection

Disable write protection: check "*Enable/Disable protection*"---select "*Disable*"--- "*Write protection*"---Click "*Next*"---" Yes". The write protection cannot be disabled by the erase operation.

#### 雅特力 ۲I ○ Erase O Edit Option Bytes O Download to device 🔘 Disable sLib Start page DATA start pag End page File Name File Size Address Range(Ox) No. 1 LED, hex 4208 08000000-0800106F Confirm < > you sure to disable the write protection? r download uzer program Op Wr Addr step 0x 0000001 是(Y) 否(N) ..... Enable Read Protection after Download Common read protection $\sim$ ○ Upload from device ..... 🔘 Firmware CRC Page fill FF ○ Flash CRC Start page page0-0x8000000 ∨ End page page0-0x8000000 ∨ ● Enable/Disable protection DISABLE ∨ Write Protection **~** Back Next Cancel Close

### Figure 14. ISP programmer disable read protection

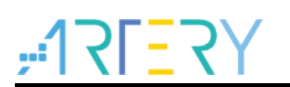

③ Artery ISP Multi-Port Programmer tool

Enable write protection: check "*Enable/Disable protection*"---select "*Enable*"---- "*Write protection*"----select the pages to be protected---click "*OK*"---click "*Begin*"---click "Yes".

| Memory Ma   | pping          |             |                  |           | ;         | X Refresh(F5) Select all     |
|-------------|----------------|-------------|------------------|-----------|-----------|------------------------------|
| ame         | Start address  | End address | Size             | R         | w ^       | A Status                     |
| Page0       | 0x8000000      | 0x80007FF   | 0x800(2K)        | _         |           |                              |
| Pagel       | 0x8000800      | 0x8000FFF   | 0x800(2K)        | -         | -         |                              |
| Page2       | 0x8001000      | 0x80017FF   | 0x800(2K)        | -         |           |                              |
| Page3       | 0x8001800      | 0x8001FFF   | 0x800(2K)        | -         | -         |                              |
| Page4       | 0x8002000      | 0x80027FF   | 0x800(2K)        | -         | -         |                              |
| Page5       | 0x8002800      | 0x8002FFF   | 0x800(2K)        | -         | -         |                              |
| l'age6      | 0x8003000      | 0x80037FF   | 0x800(2K)        | -         | -         |                              |
| ] Page7     | 0x8003800      | 0x8003FFF   | 0x800(2K)        | -         | -         | Begin(F2) Cancel(Esc)        |
| Page8       | 0x8004000      | 0x80047FF   | 0x800(2K)        | -         | -         | begin(i'L)                   |
| Page9       | 0x8004800      | 0x8004FFF   | 0x800(2K)        | -         | -         |                              |
| Page10      | 0x8005000      | 0x80057FF   | 0x800(2K)        | -         | -         |                              |
| Page11      | 0x8005800      | 0x8005FFF   | 0x800(2K)        | -         | -         | ddress range(Ox) Add         |
| Page12      | 0x8006000      | 0x80067FF   | 0x800(2K)        | -         | -         |                              |
| Page13      | 0x8006800      | 0x8006FFF   | 0x800(2K)        | -         | -         | Delete                       |
| Page14      | 0x8007000      | 0x80077FF   | 0x800(2K)        | -         | -         |                              |
| ] Page15    | 0x8007800      | 0x8007FFF   | 0x800(2K)        | -         | -         |                              |
| ] Page16    | 0x8008000      | 0x80087FF   | 0x800(2K)        | -         | -         | Onen Edit                    |
| Page17      | 0x8008800      | 0x8008FFF   | 0x800(2K)        | -         | -         |                              |
| Page18      | 0x8009000      | 0x80097FF   | 0x800(2K)        | -         | — v       | /                            |
|             |                |             |                  |           | >         |                              |
| 🗌 Select al | 1              |             | 01               | κ         | Cancel    | O Download option bytes file |
|             | ○ Firmware CRC | 🖲 Enabl     | e/Disable protec | tion EN   | ABLE      | ✓ Write Protection ✓         |
|             | 🔿 Disable sLib |             | () <b>F</b> ]    | ash CBC 🗆 |           |                              |
|             | O DIMOIT MID   |             | O FI             | ash UKC   | Start pag | e v                          |
|             |                |             |                  |           | Start pag | se v                         |

Figure 15. ISP Multi-Port programmer enable read protection

Disable write protection: check "*Enable/Disable protection*"---select "*Disable*"--- "*Write protection*"---Click "*Begin*"---Yes. The write protection cannot be disabled by the erase operation.

Figure 16. ISP Multi-Port programmer disable read protection

| mage English                                                                                                    | Part time:                                                                         |                                                                                                    | Befresh(F                                                                  | 5) Select all              |
|----------------------------------------------------------------------------------------------------|------------------------------------------------------------------------------------|----------------------------------------------------------------------------------------------------|----------------------------------------------------------------------------|----------------------------|
| o. VID                                                                                                    | Device                                                                             | Progress                                                                                                    | Status                                                                     |                            |
| 1 AT32                                                                                                    | AT32F415RCT7-7_2                                                                   | 256K                                                                                                    |                                                                            |                            |
|                                                                                                    |                                                                                    |                                                                                                    |                                                                            |                            |
|                                                                                                    |                                                                                    |                                                                                                    |                                                                            |                            |
| Confirm                                                                                                    |                                                                                    | ×                                                                                                    | _                                                                          |                            |
|                                                                                                    |                                                                                    |                                                                                                    | Begin(F2)                                                                  | Cancel(Esc)                |
|                                                                                                    |                                                                                    |                                                                                                    |                                                                            |                            |
| Downly 🛃                                                                                                    | Are you sure to disable                                                            | the write protection?                                                                                                    |                                                                            |                            |
| No.                                                                                                    | Are you sure to disable                                                            | the write protection?                                                                                                    | ize Address range(Ox)                                                      | Add                        |
| No.                                                                                                    | Are you sure to disable                                                            | the write protection?                                                                                                    | ize Address range(Ox)                                                      | Add                        |
| No.                                                                                                    | Are you sure to disable<br>是(Y)                                                    | the write protection?                                                                                                    | ize Address range(Ox)                                                      | Add                        |
| No.                                                                                                    | Are you sure to disable<br>是(Y)                                                    | the write protection?                                                                                                    | ize Address range(0x)                                                      | Add<br>Delete<br>Dpen Edit |
| No.                                                                                                    | Are you sure to disable<br>是(Y)                                                    | the write protection?                                                                                                    | ize Address range(Ox)                                                      | Add<br>Delete<br>Open Edit |
| Downline     Image: Comparison of the second second s | Are you sure to disable<br>문(Y)<br>load Settings UAR                               | the write protection?                                                                                                    | ize Address range(Ox)                                                      | Add<br>Delete<br>Dpen Edit |
| Downli     ?       No.     .       Dotion bytes file:       Operation     Down       O Mass erase                                                                                                    | Are you sure to disable<br>हि(۲)<br>load Settings UAR<br>Page eras                 | the write protection? ) 플(N) (T Settings SPIM Setting                                                                                                    | ize Address range(Ox)                                                      | Add<br>Delete<br>Open Edit |
| No.<br>No.<br>No.<br>No.<br>No.<br>No.<br>No.<br>No.                                                                                                    | Are you sure to disable<br>हिएग<br>load Settings UAR<br>Page er as<br>() Enable/Di | the write protection?                                                                                                    | ize Address range(Ox)<br>s<br>aload AFP Download<br>E V Write Protection   | Add<br>Delete<br>Dpen Edit |
| No.<br>No.<br>No.<br>Deperation Down<br>Mass erase<br>Firmware CRC<br>O Disable sLib                                                                                                    | Ioad Settings UAR<br>Page eras<br>Enable/Di                                        | the write protection?          If Settings       SPIM Setting         Settings       SPIM Setting         sable protection       DISABL         Plash CRC       Flash CRC | ize Address range(Ox)<br>s<br>aload APP O Download<br>E V Write Protection | Add<br>Delete<br>Dpen Edit |

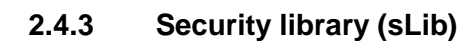

### Overview

At present, more and more microcontroller applications need to use complex algorithms and middleware solutions, therefore, how to protect the core algorithms and intellectual property codes (IP-Code) developed by software solutions providers has become a very important subject in the microcontroller applications.

In response to this important demand, AT32F415 series provide the security library function (sLib) to prevent important IP-Code from being modified or read by end-user programs to achieve protection.

# • Application principle

Supports the use of password to protect the specified program area (security library) in the

main Flash. The IDH can store the core algorithm into this security library to implement protection, with the remaining blank area for end customers to conduct secondary development.

The security library is divided into instruction security library (sLib\_Code) and data security

library (sLib\_Data), and part or the whole security library can be selected to store instructions, but the whole security library is not supported to store data.

■ The program code in the sLib\_Code can only be fetched by the MCU through the I-Code bus

(can only be executed), and cannot be read through the D-Code bus (including ISP/ICP debug mode and programs started from internal RAM). All the values read are 0xFF when accessing to sLib\_Code by reading data.

- The data in the sLib\_Data can only be read through D-Code, but not written.
- The program code and data in the security data cannot be erase until a correct password is

entered. If attempt to write to or erase the security library in the event of a wrong password, the WRPRTFLR bit of the FLASH\_STS register will issue a warning by setting "1".

■ The program code and data in the security library would not be erased when the end user

performs the whole chip erase on the main Flash memory.

■ When the protection function of security library is activated, it can be disabled by writing the

previously set password in the sLib\_PSW register. When the protection function of security library is disabled, the erase operation will be performed on the whole Flash memory (including the contents in the security library). Therefore, even if the password set by IDH is leaked, the program code will not be disclosed.

### • How to operate security library

Please refer to AT32F415 sLib Application note for further details.

# 2.5 Set the system memory as an extended main memory

By default, the system memory is used as BOOT mode to store the original factory-cured startup code. However, new functions have been added in the AT32F415 products, where the system memory can also be selected as the extended area (AP mode) of the main memory to store user-defined codes.

Note: the system memory AP mode can only be set once and is irreversible. After setting, the original system memory BOOT mode cannot be restored.

During product development, Artery ICP Programmer is used to set the system memory as an extended main memory, with the following procedures:

- Connect J-Link or AT-Link simulator to AT-START-F415 board and power on.
- Turn on the ICP programmer, and select J-Link or AT-Link to connect.
- In menu bar: click "Device operation"---select "system memory AP mode".

| ₩ Artery ICP Programmer_V2.4.00               |                     | I                                   | – 🗆 X                      |
|-----------------------------------------------|---------------------|-------------------------------------|----------------------------|
| File J-Link settings AT-Link settings         | Target              | Language Help                       |                            |
| Disconnect Part Number: AT32F415F             | Mas                 | is erase                            | 12L=2A                     |
| AT-Link FW Version<br>AT-Link SN: 4CDB4151010 | Eras                | e sectors                           | 作                          |
| SPIM FLASH_DA                                 | Opt<br>Read<br>sLib | ion Bytes<br>d protection<br>status | (PA12 pins)<br>(PB11 pins) |
| Memory read settings                          | Syst                | tem memory AP mode                  |                            |
| Address 0x 08000000 Read size 0x              | Dov                 | vnLoad                              | Read                       |
| File info                                     | Flas                | h CRC                               |                            |
| No. File name                                 | Deb                 | ug                                  | x) Add Delete              |

Figure 17. System memory AP mode

• To prevent incorrect operation, you need to manually enter the encryption key 0xA35F6D24. Then, a success or failure message will appear in the "Flash info" window.

Figure 18. Flash information window

| Flash info File info                                               | Flash CRC File CRC verify Dow                   | InLoad |
|--------------------------------------------------------------------|-------------------------------------------------|--------|
|                                                                    |                                                 |        |
|                                                                    |                                                 |        |
|                                                                    |                                                 |        |
|                                                                    |                                                 |        |
| 13:49:41 : Operation canceled                                      |                                                 | ^      |
| 13:52:07 Enabling AP mode<br>13:52:30 Enable AP mode successfully! |                                                 |        |
|                                                                    |                                                 | ~      |
| Current Time: 2020/8/21 13:52:42                                   | All Rights reserved by Artery Technology Co.Ltd |        |

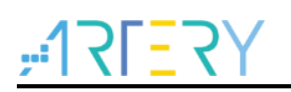

In mass production, the Artery ICP Programmer is used to set the system memory as an extended main memory as follows:

- Connect AT-Link (the AT-Link EZ in the picture above does not support offline programming, so choose non-EZ version of AT-Link) simulator to the AT-START-F415 board and power on.
- Activate the ICP programmer, and select AT-Link to connect.
- In menu bar: AT-Link settings----click "Offline project configuration" to generate offline projects.
- The following are the steps that generate offline project:
- 1. Click "create a new project"
- 2. Enter the project name in the "Project name"
- 3. Select the MCU part number in the "Supported MCU"
- 4. Add .hex files
- 5. Select SWD in the "Download communication interface"
- 6. Check the "System memory AP mode" and enter the encryption key
- 7. Click the "Save project files or "Save the project to AT-Link"

Other options are set depending on the actual needs.

### Figure 19. How to generate offline project

| ₩ AT-Link Setting                                       | -                                                              |
|---------------------------------------------------------|----------------------------------------------------------------|
| AT-Link settings AT-Link offline config settings AT     | -Link offline download status                                  |
| Offline project                                         | ✓ Delete Creat                                                 |
| Project name test1                                      | Device AT32F415 V AT32F415RCT7-7 V                             |
| No. File name File size<br>1 LED.hex 4208               | Address range(0x) Storage loca Add<br>08000000-0800106F Delete |
| <                                                       | >                                                              |
| Erase option Erase the pages of file size(Ignor         | e blank pages) 🗸                                               |
| Download times                                          | Download interface SWD $\checkmark$                            |
| Encryption transmit     Verify                          | Reset and run                                                  |
| Write option bytes                                      |                                                                |
| □ Enable RDP after download<br>Common read protection ∨ | System memory AP mode<br>Key:(0x) A35F6D24 (0xA35F6D24)        |
| Software serial number(SN) SPIM settings                | sLib settings                                                  |
| ☐ Write software serial number                          |                                                                |
| Write address in flash: 0x 08010000                     |                                                                |
| Initial SN: 0x 0000001                                  |                                                                |
| Increase step: 0x 00000001                              |                                                                |
|                                                         | Load parameters Save parameters                                |
|                                                         |                                                                |
| Open project Save project file                          | Save project to AT-Link Close                                  |

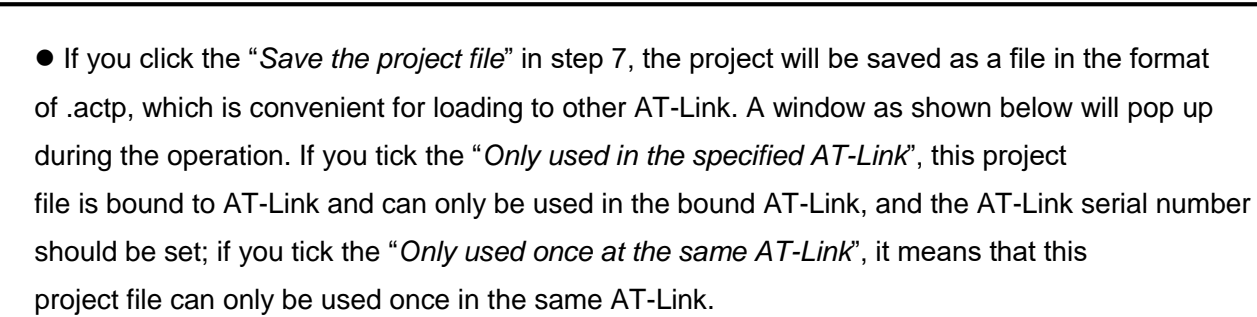

### Figure 20. How to save offline project

| AT-Link project file sett | ings              | _        |        | × |
|---------------------------|-------------------|----------|--------|---|
| ✓ Only used at the sp     | ecified AT-Link   |          |        |   |
| AT-Link SN:               | 4CDB415101C0C1290 | )4971C02 |        |   |
| Only used once at         | the same AT-Link  |          |        |   |
|                           | C                 | Ж        | Cancel |   |

• In step 7, if the operation "Save the project to AT-Link" is successful, in the offline download status monitoring window, select the project name in the "Select offline download item", and click "Save and activate", you can start programming.

| Line secange /// Line entite coming secange | nk offline download status                                                                     |
|---------------------------------------------|------------------------------------------------------------------------------------------------|
| elect offline download item:                | Download interface: SWD                                                                        |
| test1 v Save and activate                   | ISP uart baud rate: 115200                                                                     |
|                                             | ISP boot mode: AutoMatic                                                                       |
| ctivated project: test1                     |                                                                                                |
| otal downloads: Unlimited                   |                                                                                                |
|                                             |                                                                                                |
| Downloaded times: 0 Succes                  | sful downloads: 0                                                                              |
| Downloaded times: 0 Succes                  | sful downloads: 0                                                                              |
| Downloaded times: 0 Succes                  | ssful downloads: 0                                                                             |
| Downloaded times: 0 Succes                  | sful downloads: 0                                                                              |
| Downloaded times: 0 Succe                   | sful downloads: 0                                                                              |
| Downloaded times: 0 Succe                   | sful downloads: 0<br>Start download<br>Start download                                          |
| Downloaded times: 0 Succe                   | sful downloads: 0<br>Start download<br>Start button free downloa<br>Cancel button free downloa |
| Downloaded times: 0 Succe                   | sful downloads: 0<br>Start download<br>Start button free downloa<br>Cancel button free downloa |

For demo on using the user program in the system memory, please refer to BSP under the location:

AT32F4xx\_StdPeriph\_Lib\_V1.x.x\Utilities\AT32F415\_SysMem\_AP\_Demo.

For ICP user manual, please refer to:

ICP\_Programming\_Tool\_Vx.x.x\Document\UM\_ICP\_Programmer.

For AT-Link user manual, please refer to:

AT-Link\_Vx.x.x\User Manual\AT-Link\_User\_Manual\_SC.

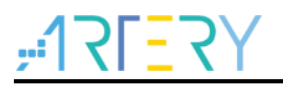

# 3 How to distinguish AT and other ICs

① Read the Cortex-M series CPU ID to distinguish M0, M3 and M4 core.

i = \*(uint32\_t \*)0xE000ED00;//read PID
if((i & 0xc241) == 0xc241)
 printf("This chip is Cortex-M4.\r\n");
else
 printf("This chip is Other Device.\r\n");

### 2 Read PID and UID to distinguish

```
/* Obtain the base address of AT32 MCU PID/UID*/
      #define DEVICE_ID_ADDR1 0x1FFFF7F3
       #define DEVICE_ID_ADDR2 0xE0042000
  /* To store ID */
           uint8_t ID[5] = \{0\};
  /* AT32 mcu type table */
  const uint64_t AT32_MCU_ID_TABLE[] =
                                                                                                                                                               /* 415 mcu */
{
           0x000000570030240, //AT32F415RCT7
                                                                                                                                                     256KB
                                                                                                                                                                                    LQFP64
           0x0000005700301C1, //AT32F415RBT7
                                                                                                                                                      128KB
                                                                                                                                                                                    LQFP64
    };
  /* Get PID/UID */
ID[0] = *(int*)DEVICE_ID_ADDR1;
ID[1] = *(int*)(DEVICE_ID_ADDR2+3);
ID[2] = *(int*)(DEVICE_ID_ADDR2+2);
ID[3] = *(int*)(DEVICE_ID_ADDR2+1);
ID[4] = *(int*)(DEVICE_ID_ADDR2+0);
/* 组合 PID/UID */
  AT_device_id =
       ((uint64\_t)ID[0]<<32)|((uint64\_t)ID[1]<<24)|((uint64\_t)ID[2]<<16)|((uint64\_t)ID[3]<<8)|((uint64\_t)ID[4]<<0)|(uint64\_t)ID[4]<<0)|(uint64\_t)ID[4]<<0)|(uint64\_t)ID[4]<<0||(uint64\_t)ID[4]<<0||(uint64\_t)ID[4]<<0||(uint64\_t)ID[4]<<0||(uint64\_t)ID[4]<<0||(uint64\_t)ID[4]<<0||(uint64\_t)ID[4]<<0||(uint64\_t)ID[4]<<0||(uint64\_t)ID[4]<<0||(uint64\_t)ID[4]<<0||(uint64\_t)ID[4]<<0||(uint64\_t)ID[4]<<0||(uint64\_t)ID[4]<<0||(uint64\_t)ID[4]<<0||(uint64\_t)ID[4]<<0||(uint64\_t)ID[4]<<0||(uint64\_t)ID[4]<<0||(uint64\_t)ID[4]<<0||(uint64\_t)ID[4]<<0||(uint64\_t)ID[4]<<0||(uint64\_t)ID[4]<<0||(uint64\_t)ID[4]<<0||(uint64\_t)ID[4]<<0||(uint64\_t)ID[4]<<0||(uint64\_t)ID[4]<<0||(uint64\_t)ID[4]<<0||(uint64\_t)ID[4]<<0||(uint64\_t)ID[4]<<0||(uint64\_t)ID[4]<<0||(uint64\_t)ID[4]<<0||(uint64\_t)ID[4]<<0||(uint64\_t)ID[4]<<0||(uint64\_t)ID[4]<<0||(uint64\_t)ID[4]<<0||(uint64\_t)ID[4]<<0||(uint64\_t)ID[4]<<0||(uint64\_t)ID[4]<<0||(uint64\_t)ID[4]<<0||(uint64\_t)ID[4]<<0||(uint64\_t)ID[4]<<0||(uint64\_t)ID[4]<<0||(uint64\_t)ID[4]<<0||(uint64\_t)ID[4]<<0||(uint64\_t)ID[4]<<0||(uint64\_t)ID[4]<<0||(uint64\_t)ID[4]<<0||(uint64\_t)ID[4]<<0||(uint64\_t)ID[4]<<0||(uint64\_t)ID[4]<<0||(uint64\_t)ID[4]<<0||(uint64\_t)ID[4]<<0||(uint64\_t)ID[4]<<0||(uint64\_t)ID[4]<<0||(uint64\_t)ID[4]<<0||(uint64\_t)ID[4]<<0||(uint64\_t)ID[4]<<0||(uint64\_t)ID[4]<<0||(uint64\_t)ID[4]<<0||(uint64\_t)ID[4]<<0||(uint64\_t)ID[4]<<0||(uint64\_t)ID[4]<<0||(uint64\_t)ID[4]<<0||(uint64\_t)ID[4]<<0||(uint64\_t)ID[4]<<0||(uint64\_t)ID[4]<<0||(uint64\_t)ID[4]<<0||(uint64\_t)ID[4]<<0||(uint64\_t)ID[4]<<0||(uint64\_t)ID[4]<<0||(uint64\_t)ID[4]<<0||(uint64\_t)ID[4]<<0||(uint64\_t)ID[4]<<0||(uint64\_t)ID[4]<<0||(uint64\_t)ID[4]<<0||(uint64\_t)ID[4]<<0||(uint64\_t)ID[4]<<0||(uint64\_t)ID[4]<<0||(uint64\_t)ID[4]<<0||(uint64\_t)ID[4]<<0||(uint64\_t)ID[4]<<0||(uint64\_t)ID[4]<<0||(uint64\_t)ID[4]<<0||(uint64\_t)ID[4]<<0||(uint64\_t)ID[4]<<0||(uint64\_t)ID[4]<<0||(uint64\_t)ID[4]<<0||(uint64\_t)ID[4]<<0||(uint64\_t)ID[4]<<0||(uint64\_t)ID[4]<<0||(uint64\_t)ID[4]<<0||(uint64\_t)ID[4]<<0||(uint64\_t)ID[4]<<0||(uint64\_t)ID[4]<<0||(uint64\_t)ID[4]<<0||(uint64\_t)ID[4]<
       ;
/* Judge AT32 MCU */
for(i=0;i<sizeof(AT32_MCU_ID_TABLE)/sizeof(AT32_MCU_ID_TABLE[0]);i++)
{
       if(AT_device_id == AT32_MCU_ID_TABLE[i])
                 printf("This chip is AT32F4xx.\r\n");
               else
                     printf("This chip is Other Device.\r\n");
    }
```

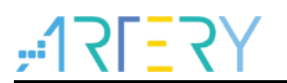

# 4 FAQs during download and compiling

# 4.1 Error occurred during the downloading

## 4.1.1 Error: Flash Download failed – "Cortex-M4"

An error pops up during KEIL emulation or download:

# Figure 22. Flash Download failed - "Cortex- 4"

| Timing   | Vision | 17 (Am.)                         | 23         |
|----------|--------|----------------------------------|------------|
| while (  |        |                                  |            |
| }        |        |                                  |            |
| L        |        | Error: Flash Download failed - * | Cortex-M4" |
| 戶/**     |        |                                  |            |
| * @bri   |        |                                  |            |
| * @par   |        |                                  |            |
| * @ret   |        |                                  | THAT       |
| L */     |        |                                  | 明定         |
| woid Tim |        |                                  |            |

Several possible reasons are as follows:

A. The read protection is enabled: you need to disable MCU read protection before download;

B. Select a wrong Flash file algorithm: you need to add a correct Flash file algorithm at Flash Down location.

C. Select wrong Boot0 and Boot1: Boot0 and Boot1 pin level should be set to Boot0=0 and Boot1=0 respectively so that MCU starts from the main Flash memory;

D. J-Link driver version is too old: it is recommended to use a version above 6.20C;

E. JTAG/SWD PIN is disabled, please refer to the section "4.1.3 AT32 resume download.

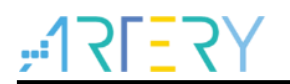

## 4.1.2 ISP serial interface gets stuck during download

When the ISP serial interface is used to download, it occasionally gets stuck, causing the PC not to release the serial port.

Solutions:

- Power supply is not stable;
- Use a better USB-to-serial interface tool, such as CH340 chip.

### 4.1.3 AT32 resume download

When using AT32F415, users may not be able to download the program after the following operations:

■ After the JTAG/SWD PIN is disabled, the program cannot be downloaded and the JTAG/SWD device cannot be found.

■ After entering Standby mode, the program cannot be downloaded and JTAG/SWD device cannot be found.

Here we provide the solutions in KEIL and IAR environment:

Solution 1: switch boot mode

Switch the boot mode to Boot[1:0]=01b to boot in the system memory, and use ISP tool to resume download.

Solution 2: ICP tool and AT-Link-EZ

AT-Link-EZ is specially designed for AT32, so ICP and AT-Link-EZ can use resume download.

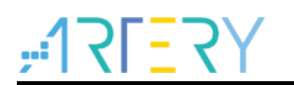

# 5 Revision history

| Date       | Revision | Changes                                                                 |
|------------|----------|-------------------------------------------------------------------------|
| 2019.08.23 | 1.00     | Initial release                                                         |
| 2010 11 22 | 1 01     | Added 2.5 section for system memory description and updated AT32 resume |
| 2019.11.22 | 101      | download.                                                               |

### Table 1. Document revision history

### **IMPORTANT NOTICE – PLEASE READ CAREFULLY**

Purchasers understand and agree that purchasers are solely responsible for the selection and use of Artery's products and services.

Artery's products and services are provided "AS IS" and Artery provides no warranties express, implied or statutory, including, without limitation, any implied warranties of merchantability, satisfactory quality, non-infringement, or fitness for a particular purpose with respect to the Artery's products and services.

Notwithstanding anything to the contrary, purchasers acquires no right, title or interest in any Artery's products and services or any intellectual property rights embodied therein. In no event shall Artery's products and services provided be construed as (a) granting purchasers, expressly or by implication, estoppel or otherwise, a license to use third party's products and services; or (b) licensing the third parties' intellectual property rights; or (c) warranting the third party's products and services and its intellectual property rights.

Purchasers hereby agrees that Artery's products are not authorized for use as, and purchasers shall not integrate, promote, sell or otherwise transfer any Artery's product to any customer or end user for use as critical components in (a) any medical, life saving or life support device or system, or (b) any safety device or system in any automotive application and mechanism (including but not limited to automotive brake or airbag systems), or (c) any nuclear facilities, or (d) any air traffic control device, application or system, or (e) any weapons device, application or system, or (f) any other device, application or system where it is reasonably foreseeable that failure of the Artery's products as used in such device, application or system would lead to death, bodily injury or catastrophic property damage.

© 2021 Artery Technology Company -All rights reserved